## USA ARCHERY LEVEL 2 (L2) w/ PRACTICAL COURSE THROUGH BSA

We Look Forward to Meeting everyone for the "IN-PERSON" Practical Course SATURDAY 9/16 at CAMP FIFE.

My name is Dr. Randy Ogata, and I will be the Lead Instructor for this Course Email: **reikoyumi@yahoo.com** 

Those desiring to obtain L2 Instructor Status should start the process ASAP, as the **Background Check** is **Required** before you can start the ONLINE Course. The Background Check was taking quite some time at the beginning of summer so don't delay. Note that this Background Check is through USA Archery and the BSA is not involved and has NO CONTROL over this process.

Candidates must then COMPLETE SafeSports Training which is similar to Youth Protection Training.

Level 1 Instructor rating is NOT REQUIRED / Pre-requisite for taking Level 2 Instructor Training.

## Please follow these steps to take the online Level 2 course:

- go to <u>https://usarchery.sport80.com/login</u>
- Create a full adult membership account(\$70/year) if you do not have one
- Submit a USA Archery Background Screen
- While logged in, select "Members" and then click anywhere on your profile box.
- Click "Background Screening" on the secondary column below your name and Profile
  Click" + Add Background Screening" and follow the prompts

Complete the free Center for SafeSport Training

- Click "*Center for SafeSport Training*" (The Center for SafeSport Training is the tab below Background Screening)
  - If you have completed the SafeSport Training for another sport,
- email <u>certifications@usarchery.org</u>.
- Register for the Level 2 Online Course here.
- Follow the prompts to check out

That will empty your cart and you may see "*Complete*" to the right of your name. After that you will access the course and will need to complete the online course prior to the practical course.

Determine if you are in the full screen view or minimized mobile view. If you are in the full screen view, you will see a column of options on the left. If your screen is minimize, on a tablet or mobile device you will see the mobile view.

Full Screen View - Watch this video How to Access the Online Course on Desktop Devices

- Click "Members" top left
- Click anywhere on your member card with your information in it on the right.
  - Scroll down the secondary column under your name and select "Access USA Archery Education Hub"
    - This will take you directly to the course.

## Mobile View - Watch this video - How to Access the Online Course on Mobile Devices

Click anywhere on your member card with your information in it on the right. Click "*Profile*" at the top

- Scroll down the secondary menu on the left and select "Access USA Archery Education Hub"
- The course is self-paced, you can start, stop and continue where you left off anytime.
  - To access the course again, login to your account at <u>https://usarchery.sport80.com/login</u>, and follow the instructions above.

**NOTE:** After completing the **ONLINE COURSE through USA Archery (STEP ONE)**, you must register for the **Practical Course - through USA Archery as well (STEP TWO)** to register for and take the "IN-PERSON" Practical L2 Archery certification course through the BSA. **(STEP THREE)**.

The link for the registration through USA Archery for the PRACTICAL course (STEP TWO) is: https://usarchery.sport80.com/public/wizard/e/43314

•

The link for the registration through the BSA for the "IN-PERSON" PRACTICAL course (STEP THREE) is: Can be found on Seattle BSA Tentaroo, under Events